#### THE HIGH COURT OF KERALA

HCKL / 5266 / 2024 - A7

Kochi -682031 Date: 15-06-2024

#### **NOTICE**

It is decided to introduce e-Post service rendered by the INDIA POST as a new option for service of summons / notices / orders to respondents. At present, as a pilot phase, delivery of articles by e- Post will be made available only in Thiruvananthapuram District and this shall be extended to all districts of Kerala at the earliest, after due notice.

Using e-Post, the articles shall be delivered on a D+1 basis, i.e., on the next day of forwarding the articles to the dashboard of the Postal Department. Advocates can opt for sending notices through e-Post, if the Honourable Court has ordered service of notice either through e-Post or Speed Post and the advocate cannot opt for e-Post, if the service of notice is ordered to be through Registered Post.

Guidelines for Advocates/e-filers and Judicial Sections for using e-Post is appended herewith.

(By Order) Signed by P Krishna Kumar Date: 15-06-12024-13:58 REGISTRAR GENERAL

Encl:- Guidelines for delivery of articles through e-Post

To:-

The Advocate General, Ernakulam. The Director General of Prosecutions & State Public Prosecutor, Ernakulam. The Additional Advocates General, Ernakulam (2 copies). The Additional Director General of Prosecutions, Ernakulam (2 copies). The Deputy Solicitor General of India, Ernakulam. The President, Kerala High Court Advocates' Association, Ernakulam. The Chairman, Bar Council of Kerala, Ernakulam. The State Attorney, Advocate General's Office, Ernakulam. The Senior Counsel, Government of India (Taxes), Ernakulam. The President, Kerala High Court Senior Advocates' Association, Ernakulam. The President of Kerala Federation of Women Lawyers, Ernakulam. The Vice-Presidents, Kerala High Court Advocates' Association, Ernakulam. The Secretary, Rule Committee under Section 123 CPC, High Court.

The Secretary, Kerala High Court Advocates' Association, Ernakulam. The General Secretary, Kerala High Court Senior Advocates' Association, Ernakulam. The Secretary, Indian Law Institute, Ernakulam. The President, Kerala High Court Advocates' Clerks' Association, Ernakulam. The Registrars and the Additional Registrar (General Administration), High Court. The Director of the Kerala Judicial Academy, Athani. The Additional Director of the Kerala Judicial Academy, Athani. The Member Secretary, Kerala State Legal Services Authority, Ernakulam. The Director, Kerala State Mediation and Conciliation Centre, Ernakulam. The Deputy Director (IT), High Court. The Deputy Director of the Kerala Judicial Academy, Ernakulam The Assistant Director of the Kerala Judicial Academy, Ernakulam The Secretary, High Court Legal Services Committee, Ernakulam. The Joint Registrars, High Court The Deputy Registrars, High Court. The Protocol Officer, High Court. The Private Secretary to the Chief Justice, High Court. The Public Relations Officer, High Court. The Finance Officer, High Court The Manager (IT), High Court. The Assistant Registrars and the Chief Librarian, High Court. The Court Officer to the Chief Justice, High Court The Additional Public Relations Officer, High Court. The Private Secretaries to Judges, High Court. All Officers and Sections, High Court. The IT Section, High Court The Confidential Assistants to the Registrars, Director (KJA) and the Additional Registrar (General Administration). The Admn. Records Section, High Court The Notice Board, High Court The File/Stock. **Copy submitted to :** 

The Honourable the Chief Justice and the Honourable Judges

#### **GUIDELINES FOR SENDING NOTICE THROUGH E-POST**

- 1. In addition to sending notices to parties by Speed Post / Registered Post, an advocate or Party in Person can now send notices through e-Post. The e-filer has the option to choose e-Post if the Court has ordered delivery of notice through (i) Speed Post or (ii) e-Post or (iii) means of delivery not specified. However, when the Court orders service through Registered Post, the e-filer cannot choose the option of e-Post. Also, if the Court orders delivery of notice through e-Post, the e-filer has to choose e-Post only. For serving notice through e-Post, the e-filer has to first apply a process memo from his dashboard. It is to be noted that process memo can be filed by (i) an advocate who holds vakalath or MOA in the pending case (e-filed or digitized) or (ii) a Party in person if his mobile number is available in the pending case. After selecting the party/parties to whom the notice is to be sent, the e-filer can proceed to the payment of process memo court fees through the Treasury interface. After successful payment of the process memo court fees, the e-filer can proceed to submit the process memo request to the Section for Step 2.
- 2. Section Assistant views the details submitted by the e-filer in his inbox and verifies whether the address and Pincode entered is complete. He modifies the address and Pincode if needed. In case of more than one address, for example, 'residing at and now residing at', 'residing at and represented by' etc, the Section Assistant has to edit the same and enter only one specific address to which the notice is to be sent, along with the correct Pincode. The Section Assistant verifies whether the Court has ordered service of notice through Speed Post / e-Post, or the means of delivery has not been

specified. If the Court has ordered delivery of notice through Registered Post or Special Messenger, the Section Assistant rejects the application for process memo. The list of documents in the case is displayed in his dashboard, from which he can choose the set of documents required for sending notice. Based on this, the e-Post fee is calculated and displayed. The Section Assistant then sends the request back to the advocate/party in person.

- Advocate can do the payment of the Speed Post fees (calculated based on the documents selected by the Section Assistant) through the SBI Gateway and submit it back to the Section.
- 4. Section Assistant receives SMS alert when a notice is received in their inbox. Section Assistant confirms that the required payment amount is paid and will add the date of posting in the memo. Then the request is forwarded to the Section Officer.
- 5. Section Officer verifies the correctness and digitally signs the notice using Organisational Digital Signature, after which the notice is despatched.
- The digitally signed notice is received in the inbox of the e-Post nodal office to which the Pincode in the notice belongs.
- 7. Postal department downloads the notice and case file and sends the same to the recipient. The address of the recipient is also available for download. It may be noted that the articles will be delivered to the recipient's address on a D+1 basis, that is, one day after the Section Officer despatches the documents to the dashboard of Postal Department.

 Postal department can update the tracking ID, date of booking and date of delivery of article in the notice. Based on the delivery status, the Postal Department can update the status against each notice.

The screenshots explaining the entire process of service of notices through e-Post is given in the following pages.

#### 1. FILING OF PROCESS MEMO AND PAYMENT (E-FILER DASHBOARD)

Advocate should file a process memo using 'e-Post Notice' menu. Process memo can be applied from the dashboard by clicking e-Post Notice > File Notice.

|                             | A Home > Dashboard                                                                   |                                                      |                                                                                                    |             |
|-----------------------------|--------------------------------------------------------------------------------------|------------------------------------------------------|----------------------------------------------------------------------------------------------------|-------------|
| <b>Q</b> Search             | ✓ Welcome to - ADVOCATE'S DASHBOARD                                                  |                                                      |                                                                                                    |             |
| 💄 My Profile                | Those who wish to move an existing case before the vacation Court si                 | hould file a petition under Section 8 through the op | tion for filing of IA.Fresh cases filed through online mode to be posted before th<br>Attention! Online payment facility | ev.<br>/ fc |
| 🚯 Dashboard                 |                                                                                      | Attention! Online au                                 | ito fetch of case file for appeal case is available only in Quic                                                         | :k-1        |
| Adv Calendar                |                                                                                      |                                                      |                                                                                                    |             |
| 📮 Caveat 🗸 🗸                |                                                                                      |                                                      |                                                                                                    |             |
| Case Search Web             | Cases Filed ( Pending                                                                | Disposed                                             | al Traffic Sources- Cases                                                                                                |             |
| Certified Copy 🗸 🗸          |                                                                                      |                                                      |                                                                                                    |             |
| Quick Certified Copy~       | Today (C) Tomorrow                                                                   | Adjourned                                            | Filed                                                                                                    |             |
| ≽ Counter/Document 🗸        |                                                                                      |                                                      | Disposed                                                                                                    | ĩ           |
| Court Display               | 📂 writ 📂 Civil                                                                       | Criminal                                             |                                                                                                    |             |
| 🖂 e-Post Notice 🔍           |                                                                                      |                                                      |                                                                                                    |             |
| File Notice                 |                                                                                      |                                                      |                                                                                                    |             |
| Draft                       |                                                                                      |                                                      |                                                                                                    |             |
| Inbox                       | 🧧 Case Details                                                                       | ∧                                                    |                                                                                                    | ^           |
|                             |                                                                                      |                                                      |                                                                                                    |             |
|                             |                                                                                      |                                                      |                                                                                                    |             |
| Home > Processmemo          |                                                                                      |                                                      |                                                                                                    |             |
| Process Memo                | PFor vakalath Cases                                                                  |                                                      |                                                                                                    |             |
|                             | Field                                                                                | s marked with * are mandatory                        |                                                                                                    |             |
|                             | Care No Tupo *                                                                       |                                                      |                                                                                                    |             |
|                             | Case No Type Registration No Philip No                                               |                                                      |                                                                                                    |             |
| Are you filing a vakalath/m | orocess memo in a case with   Vakalath/MOA  Party-In-P oa or as a party in person? * | ?erson                                               |                                                                                                    |             |
|                             | Case Type, No & Year * Select Case Type V                                            | Year Q Search D Reset                                |                                                                                                    |             |
|                             |                                                                                      |                                                      |                                                                                                    |             |
|                             |                                                                                      |                                                      |                                                                                                    |             |
|                             |                                                                                      |                                                      |                                                                                                    |             |

© 2019. All rights reserved to High Court of Kerala. Website Designed, Developed by High Level IT Cell, High Court of Kerala

Enter the Case Number. Choose whether the e-filer is filing the process memo as an advocate having vakalath / MOA in the case, or as a party in person.

| Home > Processmemo                                                                      |                                                                         |
|-----------------------------------------------------------------------------------------|-------------------------------------------------------------------------|
| Process Memo » For vakalath Cases                                                       |                                                                         |
|                                                                                         | Fleids marked with * are mandatory                                      |
| Case No Type *                                                                          | Registration No     O Filing No                                         |
| Are you filing a process memo in a case with<br>vakalath/moa or as a party in person? * | Vakalath/MOA OParty-In-Person                                           |
| Case Type, No & Year *                                                                  | OP (DRT)         36         2024         Q Search         C Reset       |
| Issue notice to *                                                                       | Petitioner     Respondent                                               |
| Parties *                                                                               | Click to Choose                                                         |
| Court Fee *                                                                             | 16 PROCEED TO PAYMENT                                                   |
|                                                                                         |                                                                         |
|                                                                                         |                                                                         |
|                                                                                         | © 2010. All eights received to Link Court of Versia                     |
|                                                                                         | Website Designed, Developed by High Level IT Cell, High Court of Kerala |

Select the party for whom the notice is to be sent from the list of parties.

| Home > Processmemo                                                                      |                                                                                         |
|-----------------------------------------------------------------------------------------|-----------------------------------------------------------------------------------------|
| Process Memo » For vakalath Cases                                                       |                                                                                         |
|                                                                                         | Fields marked with * are mandatory                                                      |
| Case No Type *                                                                          | Registration No     C Filing No                                                         |
| Are you filing a process memo in a case with<br>vakalath/moa or as a party in person? * | Vakalath/MOA Party-In-Person                                                            |
| Case Type, No & Year *                                                                  | OP (DRT)         36         2024         Q Search         C Reset                       |
| Issue notice to *                                                                       | O Petitioner   Respondent                                                               |
| Parties *                                                                               | Click to Choose Parties                                                                 |
| Court Fee *                                                                             | R1 AUTHORSED OFFICER THE FEDERAL BANK LTD, KIZHILAM BRANCH, ERNAKULAM, Pincode : 682015 |
|                                                                                         |                                                                                         |

© 2019. All rights reserved to High Court of Kerala. Website Designed, Developed by High Level IT Cell, High Court of Kerala

## Click on 'Proceed to Payment' button.

|                                                                                      | Fields marked with * are mandatory                                                        |
|--------------------------------------------------------------------------------------|-------------------------------------------------------------------------------------------|
| Case No Type *                                                                       | Registration No     O Filing No                                                           |
| Are you filing a process memo in a case with vakalath/moa or as a party in person? * | Vakalath/MOA Party-In-Person                                                              |
| Case Type, No & Year *                                                               | OP (DRT)         36         2024         Q Search         C Reset                         |
| Issue notice to *                                                                    | Petitioner      Respondent                                                                |
| Parties *                                                                            | ×R1 AUTHOIRSED OFFICER THE FEDERAL BANK LTD, KIZHILAM BRANCH, ERNAKULAM, Pincode : 682015 |
| Court Fee *                                                                          | 16 PROCEED TO PAYMENT                                                                     |
|                                                                                      |                                                                                           |
|                                                                                      |                                                                                           |

| Select Payment Option                |                         |                                    | ePayment permitted foreign Count |
|--------------------------------------|-------------------------|------------------------------------|----------------------------------|
| Net Banking (Direct)                 | Select Bank             |                                    |                                  |
| A-                                   | Federal Bank            | State Bank of India                | Canara Bank                      |
| Payment Gateway 1 (New)<br>Preferred | Bank of Baroda          | 🚽 रेंड आँच होंग्य Bank of India    | DBI BANK IDBI Bank               |
| Payment Gateway 2                    | 🖤 Bank d'Banda          | bank of india                      |                                  |
|                                      | indian Bank INDIAN BANK | Rev and la<br>Indian Overseas Bank | Punjab National Bank             |
|                                      |                         |                                    |                                  |
|                                      | Union Bank of India     |                                    |                                  |
|                                      |                         |                                    |                                  |

After successful payment, click on 'File Process Memo' button.

| Home > Processmemo                                                                      |                                                                                           |
|-----------------------------------------------------------------------------------------|-------------------------------------------------------------------------------------------|
| Process Memo » For vakalath Cases                                                       |                                                                                           |
|                                                                                         | Fields marked with * are mandatory                                                        |
| Case No Type *                                                                          | Registration No     Filing No                                                             |
| Are you filing a process memo in a case with<br>vakalath/moa or as a party in person? * | Vakalath/MOA Party-In-Person                                                              |
| Case Type, No & Year *                                                                  | OP (DRT)         36         2024         Q Search         C Reset                         |
| Issue notice to *                                                                       | O Petitioner                                                                              |
| Parties *                                                                               | ×R1 AUTHOIRSED OFFICER THE FEDERAL BANK LTD, KIZHILAM BRANCH, ERNAKULAM, Pincode : 682015 |
| Court Fee *                                                                             | 16 PROCEED TO PAYMENT                                                                     |
|                                                                                         | FILE PROCESS MEMO                                                                         |
|                                                                                         |                                                                                           |

Enter OTP and click on 'Proceed'.

| Home > Processmemo                                                                      | _                                                  |             |
|-----------------------------------------------------------------------------------------|----------------------------------------------------|-------------|
| Process Memo » For vakalath Cases                                                       | Enter OTP                                          |             |
| Case No Type * 💿 Reg                                                                    | Enter OTP sent to your registered<br>Mobile number | ndatory     |
| Are you filing a process memo in a case with<br>vakalath/moa or as a party in person? * | ala                                                |             |
| Case Type, No & Year * Crl.MC                                                           |                                                    | rch D Reset |
| Issue notice to * OPet                                                                  | itioner   Respondent                               |             |

Success message is displayed.

| Home > processmemo                                                                   |                |                                               |         |
|--------------------------------------------------------------------------------------|----------------|-----------------------------------------------|---------|
| Process Memo » For vakalath Cases                                                    |                | Success                                       |         |
| Case No Type *                                                                       | Registration N | Success - Process memo filing is<br>completed | ndatory |
| Are you filing a process memo in a case with vakalath/moa or as a party in person? * | Vakalath/MO/   | Cancel   Proceed!                             |         |
| Case Type, No & Year *                                                               | WP(C)          | · · · · · · · · · · · · · · · · · · ·         | D Reset |

# 2. VERIFICATION OF PROCESS MEMO AND CALCULATION OF E-POST FEES (SECTION ASSISTANT DASHBOARD)

Once the process memo is submitted by the advocate, the same will be visible in the inbox of the Section Assistant dashboard.

Click on 'Online Process Memo' menu to Proceed further.

| w 10      | ✓ entries                        |                     |                  |                                           |                                                                              |   |             |   | Search:      |          |   |
|-----------|----------------------------------|---------------------|------------------|-------------------------------------------|------------------------------------------------------------------------------|---|-------------|---|--------------|----------|---|
| # *       | e-Process No 🗢                   | Filed On 🗘          | Case 🗘           | Court Fee 🗘                               | Party                                                                        | ¢ | Status      | ٥ | Actions      |          | ¢ |
|           | ENOTICE-2024-000001              | 19-02-2024 16:40:29 | WP(C) 6576/2024  | Rs. 1 🔜                                   | R1 - DIRECTOR OF GENERAL EDUCATION                                           |   | Submitted   |   | PROCESS POST | RN VIEW  |   |
|           |                                  |                     |                  |                                           |                                                                              |   | () Timeline |   |              |          |   |
|           |                                  |                     |                  |                                           |                                                                              |   |             | - |              |          | 1 |
| wing 1 te | to 1 of 1 entries (filtered from | 10 total entries)   |                  |                                           |                                                                              |   |             |   | Pri          | evious 1 | 1 |
| wing 1 t  | to 1 of 1 entries (filtered from | 10 total entries)   |                  |                                           | ,                                                                            |   |             |   | Pn           | evious 1 | ] |
| wing 1 t  | to 1 of 1 entries (filtered from | 10 total entries)   | 1                | 1                                         |                                                                              |   |             |   | Pri          | evious 1 |   |
| wing 1 t  | to 1 of 1 entries (filtered from | 10 total entries)   |                  |                                           | ,                                                                            |   |             |   | Pr           | evious 1 |   |
| wing 1 t  | to 1 of 1 entries (filtered from | 10 total entries)   |                  |                                           |                                                                              |   |             |   | Pr           | evious 1 | 1 |
| wing 1 t  | to 1 of 1 entries (filtered from | 10 total entries)   | c                | 2019. All rights res                      | served to High Court of Kerala.                                              |   |             |   | Pr           | evious 1 | 1 |
| wing 1 t  | to 1 of 1 entries (filtered from | 10 total entries)   | c<br>Website Des | 2019. All rights res                      | served to High Court of Kerala.<br>y High Level IT Cell,High Court of Keral  | a |             |   | Pr           | evious 1 | ] |
| ving 1 t  | to 1 of 1 entries (filtered from | 10 total entries)   | C<br>Website Des | 2019. All rights res<br>gned, Developed b | served to High Court of Kerala.<br>y High Level IT Cell,High Court of Keral  | a |             |   | Pr           | evious 1 | ] |
| ving 1 t  | to 1 of 1 entries (filtered from | 10 total entries)   | Website Des      | 2019. All rights res                      | served to High Court of Kerala.<br>y High Level IT Cell,High Court of Keral. | a |             |   | Pr           | evious 1 |   |

Click on 'Timeline' to view the timeline of the activities.

| Online     | e Process Mem               | 10 » | For Notice Issue    |    |                |               |                     |                                                                         |      |            |   |             |          |        |
|------------|-----------------------------|------|---------------------|----|----------------|---------------|---------------------|-------------------------------------------------------------------------|------|------------|---|-------------|----------|--------|
| Show 10    | ✓ entries                   |      |                     |    |                |               |                     |                                                                         |      |            |   |             | Search:  |        |
| # ^        | e-Process No                | \$   | Filed On            | \$ | Case           | ¢             | Court Fee 🗢         | Party                                                                   | \$   | Status     | ٥ | Actions     |          | \$     |
| 1          | ENOTICE-2024-000001         |      | 19-02-2024 16:40:29 | 9  | WP(C) 6576/202 | 24            | Rs. 1 📰             | R1 - DIRECTOR OF GENERAL EDUCATION                                      | l.   | Submitted  |   | PROCESS POS |          | v      |
|            |                             |      |                     |    |                |               |                     |                                                                         |      | () Timelin | e |             |          |        |
| Showing 11 | to 1 of 1 entries (filtered | from | 10 total entries)   |    |                |               |                     |                                                                         |      |            |   |             | Previous | 1 Next |
|            |                             |      |                     |    |                |               |                     |                                                                         |      |            |   |             |          |        |
|            |                             |      |                     |    |                |               |                     |                                                                         |      |            |   |             |          |        |
|            |                             |      |                     |    |                |               |                     |                                                                         |      |            |   |             |          |        |
|            |                             |      |                     |    | Website [      | © 2<br>Desigr | 019. All rights res | erved to High Court of Kerala.<br>/ High Level IT Cell.High Court of Ke | rala |            |   |             |          |        |
|            |                             |      |                     |    |                | 0             |                     |                                                                         |      |            |   |             |          |        |
|            |                             |      |                     |    |                |               |                     |                                                                         |      |            |   |             |          |        |
|            |                             |      |                     |    |                |               |                     |                                                                         |      |            |   |             |          |        |
|            |                             |      |                     |    |                |               |                     |                                                                         |      |            |   |             |          |        |
|            |                             |      |                     |    |                |               |                     |                                                                         |      |            |   |             |          |        |

Timeline of the notice can be seen.

| Home > Process<br>Online Proc<br>Show 10 - er<br># • e-Proc<br>1 ENOTIC | ENO<br>19/02/2024 O FILED I<br>04:36 pm FILED I | TICE-2024-000001 Proce<br>By P. THOMAS GEEVERGHESE       | ss Memo Timeline                                                          | Search:<br>Actions<br>PROCESS POST DIRETURN | ¢         |
|-------------------------------------------------------------------------|-------------------------------------------------|----------------------------------------------------------|---------------------------------------------------------------------------|---------------------------------------------|-----------|
| Showing 1 to 1 of 1 entries (filte                                      | red from 10 total entries)                      | © 2019. All rights res<br>Website Designed, Developed by | erved to High Court of Kerala.<br>High Level IT Cell,High Court of Kerala | Previo                                      | us 1 Next |

The Section Assistant verifies whether the Court has ordered service of notice through Speed Post / e-Post, or the means of delivery has not been specified. If the Court has ordered delivery of notice through Registered Post or Special Messenger, the Section Assistant can reject the application for process memo.

| 10 10     | ✓ entries                       |                     |   |                 |               |                     |                                                                            |   |             | Searc         | ch:        |    |
|-----------|---------------------------------|---------------------|---|-----------------|---------------|---------------------|----------------------------------------------------------------------------|---|-------------|---------------|------------|----|
| # *       | e-Process No 🗘                  | Filed On            | ¢ | Case            | ¢             | Court Fee 🗢         | Party                                                                      | ٥ | Status      | \$<br>Actions |            | ٥  |
| 1         | ENOTICE-2024-000001             | 19-02-2024 16:40:29 | ) | WP(C) 6576/2024 | 4             | Rs. 1 🚍             | R1 - DIRECTOR OF GENERAL EDUCATION                                         |   | Submitted   | PROCESS POST  |            |    |
|           |                                 |                     |   |                 |               |                     |                                                                            |   | () Timeline |               |            |    |
|           |                                 |                     |   |                 |               |                     |                                                                            |   |             |               |            |    |
| owing 1 t | to 1 of 1 entries (filtered fro | n 10 total entries) |   |                 |               |                     |                                                                            |   |             |               | Previous 1 | N  |
| owing 1 t | to 1 of 1 entries (filtered fro | n 10 total entries) |   |                 |               |                     |                                                                            |   |             |               | Previous 1 | N  |
| owing 1 t | to 1 of 1 entries (filtered fro | n 10 total entries) |   |                 |               |                     |                                                                            |   |             |               | Previous 1 | N  |
| owing 1 t | to 1 of 1 entries (filtered fro | n 10 total entries) |   |                 |               |                     |                                                                            |   |             |               | Previous 1 | Ne |
| owing 1 t | to 1 of 1 entries (filtered fro | n 10 total entries) |   |                 |               |                     |                                                                            |   |             |               | Previous 1 | Ne |
| owing 1 t | to 1 of 1 entries (filtered fro | n 10 total entries) |   | Website         | © 2           | 019. All rights res | erved to High Court of Kerala.<br>v High Lourt of Kerala.                  | a |             |               | Previous 1 | Ne |
| owing 1 t | to 1 of 1 entries (filtered fro | n 10 total entries) |   | Website D       | © 2<br>Desigr | 019. All rights res | erved to High Court of Kerala.<br>y High Level IT Cell,High Court of Keral | a |             |               | Previous 1 | Ne |
| owing 1 1 | to 1 of 1 entries (filtered fro | n 10 total entries) |   | Website D       | © 2<br>Desigr | 019. All rights res | erved to High Court of Kerala.<br>y High Level IT Cell,High Court of Keral | a |             |               | Previous 1 | Ne |

Section Assistant can select the reason and enter remarks if any and return the process memo.

| Cerala                                                                                                |                                                                                                    | _× | 20 U                                | Logout 🔺 0 😩                                              |
|----------------------------------------------------------------------------------------------------|----------------------------------------------------------------------------------------------------|----|-------------------------------------|-----------------------------------------------------------|
| Home > processepost                                                                                   | Return Process Memo ENOTICE-2024-000003 to e-Filer                                                                                                    |    |                                     |                                                           |
| Diline Process<br>W 10 V entres<br>Process No<br>ENOTICE-2024-<br>000003<br>xwing 1 to 1 of 1 entries | Court order for notice issue is not available hsufficient court fee hsufficient party address Node of service incorrect Service completed Remarks(Character Limit 100) C RETURN TO E-FILER |    | Status ¢<br>Submitted<br>O Timeline | Search:<br>Actions<br>PROCESS POST IN<br>VIEW<br>Previous |
|                                                                                                    |                                                                                                    |    |                                     |                                                           |

To Procees with the notice, click on 'Process Post'.

| Onlin   | ne Process Mer               | NO » For Notice Iss    | ue               |             |                                                                                                    |                         |                      |
|---------|------------------------------|------------------------|------------------|-------------|----------------------------------------------------------------------------------------------------|-------------------------|----------------------|
| Show 10 | ) v entries                  |                        |                  |             |                                                                                                    |                         | Search:              |
| #*      | e-Process No 🗘               | Filed On 🗘             | Case 💠           | Court Fee\$ | Party \$                                                                                                    | Status 🗘                | Actions \$           |
| 1       | ENOTICE-2024-000004          | 05-03-2024 15:35:07    | Crl.MC 2625/2021 | Rs. 1 🔜     | R1 - STATE OF KERALA<br>REP. BY PUBLIC PROSECUTOR, HIGH COURT OF KERALA, ERNAKULAM 682 018<br>Kerala, Pincode : 0 | Submitted<br>© Timeline | PROCESS POST DRETURN |
| Showing | 1 to 1 of 1 entries (filtere | d from 10 total entrie | s)               |             |                                                                                                    |                         | Previous 1 Next      |

| CrI.MC 2625/2021 <ul> <li>REP. BY PUBLIC PROSECUTOR, HIGH COURT OF KERALA, ERNAKULAM 682 (IKAGS/2008)</li> <li>Filed By: P. THOMAS GEEVERGHESE (K/405/2008)</li> <li>Filed By: P. THOMAS GEEVERGHESE (K/405/2008)</li> <li>Filed By: P. THOMAS GEEVERGHESE (K/405/2008)</li> </ul> Petitioner Adv. FTHOMAS GEEVERGHESE (K/405/2008)/25461           Rep. Dy PUBLIC PROSECUTOR, HIGH COURT OF KERALA, ERNAKULAM 682 (IKAGS/2008)           Viete Details           0 ADDRESS*           PRP. DY PUBLIC PROSECUTOR, HIGH COURT OF KERALA, ERNAKULAM 682 (IKAGS/2008)           Kerala, <u>Brooder</u> : 0           NUBLIC PROSECUTOR, HIGH COURT OF KERALA, ERNAKULAM 682 (IKAGS/2008) <ul> <li>File By: P. THOMAS GEEVERGHESE (K/405/2008)</li> <li>File By: P. THOMAS GEEVERGHESE (K/405/2008)</li> <li>File By: P. THOMAS GEEVERGHESE (K/405/2008)</li> </ul> So ADDRESS*           PINCODE *           Set Enert <ul> <li>G82018</li> <li>G82018</li> <li>G82018</li> <li>G82018</li> </ul> Set Enert          So ADDRESS       Set Ele          So ADDRESS       So Steement Of Facts       Set Ele       Set Ele           Set Ele           Set Ele           Set Ele           Set Ele     < |                                                                      | Case Info                                                                                                    |                                                                                                    | Notice to Party Info                                                                        |
|----------------------------------------------------------------------------------------------------|----------------------------------------------------------------------|----------------------------------------------------------------------------------------------------|----------------------------------------------------------------------------------------------------|---------------------------------------------------------------------------------------------|
| PINCODE *         PINCODE *         BEPL BY PUBLIC PROSECUTOR, HIGH COURT OF KERALA, ERNAKULAM 682 018         Se Set Set Set Set Set Set Set Set Set S                                                                                                    | Crl.MC<br>PENDING<br>JAIMON V<br>Petitioner<br>Responde<br>Digitized | S <b>STATE OF KERALA</b><br>Adv. <b>P.THOMAS GEEVERGHESE (K/405/2008)-25461</b><br>ent Adv. GOVERNMENT PLEADER                                           | R1 - STATE OF KERALA<br>REP. BY PUBLIC PROSECUTO<br>Kerala, Pincode : 0      Filed By : P. THOMAS GE                                      | OR, HIGH COURT OF KERALA, ERNAKULAM 682 01:<br>EVERGHESE(K/405/2008)                        |
| TO ADDRESS*       PINCODE *         REP. BY PUBLIC PROSECUTOR, HIGH COURT OF KERALA, ERNAKULAM 682 018       562018         Kerala, PUSCODE *       562018    Ser File          **       Case File         **       Case File         **       Case File         **       Sertifie         **       Settifie         **       Settifie         **       Settifie         **       Setifie         **       Setifie         **                                                                                                    | tice De                                                              | tails                                                                                                    |                                                                                                    |                                                                                             |
| REP. BY PUBLIC PROSECUTOR, HIGH COURT OF KERALA, ERNAKULAM 682 018       682018         Kerala, Brocode : 0       682018         Se File         #       Case File         Index       View Rile         Index       View File         Symposis       View File         Statement Of Facts       View File         Exhibit P.1       View File         Exhibit P.2       View File         Exhibit P.3       View File         Exhibit P.3       View File         Mibid       View File         Exhibit P.3       View File         Exhibit P.3       View File         Ker Ala Anna1       View File         Affidavit 1       View File                                                                                                    | TO ADDRESS                                                           | 5*                                                                                                    | PINCODE *                                                                                                    |                                                                                             |
| #       Case File       View       No. of pages         #       Case File       View File       1         Index       View File       2         Synopsis       View File       2         Statement Of Facts       View File       6         Stathibit P.1       View File       2         Schibit P.2       View File       1         Stabibit P.3       View File       1         Stabibit P.3       View File       1         View File       1       1         Athibit P.3       View File       1         View File       1       1         AthibitA       View File       1                                                                                                    | REP. BY PU<br>Kerala, Pin                                            | BLIC PROSECUTOR, HIGH COURT OF KERALA, ERNAKULAM 682 018<br>code : 0                                                                                     | 682018                                                                                                    |                                                                                             |
| IndexView File1SynopsisView File2Statement OF FactsView File6Exhibit P.1View File2Exhibit P.2View File1Exhibit P.3View File1Exhibit P.3View File1Image: Statement Of FactsView File1Exhibit P.3View File1Exhibit P.3Vie                                                                                                    | se File                                                              |                                                                                                    | View                                                                                                    | No. of pages                                                                                |
| SynopsisYuew File2Statement OF FactsView File6Image: Statement OF FactsView File2Image: Statement OF FactsView File1Image: Statement OF FactsView File1 <tr< td=""><td>#</td><td>Case File</td><td></td><td></td></tr<>                                                                                                    | #                                                                    | Case File                                                                                                    |                                                                                                    |                                                                                             |
| Statement Of FactsView File6Exhibit P.1View File2Exhibit P.2View File1Exhibit P.3View File1Exhibit 4View File1View File11Image: AnalysisView File1Image: AnalysisView File1Image: AnalysisView File1Image: AnalysisView File1Image: AnalysisView File1Image: AnalysisView File1Image: AnalysisView File1                                                                                                    | #                                                                    | Case File Index                                                                                                    | View File                                                                                                    | 1                                                                                           |
| Image: Shibit P.1     View File     2       Image: Shibit P.2     View File     1       Image: Shibit P.3     View File     1       Image: Shibit P.3     View File     1       Image: Shibit P.3     View File     1       Image: Shibit P.3     View File     1       Image: Shibit P.3     View File     1       Image: Shibit P.3     View File     1       Image: Shibit P.3     View File     2                                                                                                    | #                                                                    | Case File Index Synopsis                                                                                                    | View File<br>View File                                                                                                    | 1<br>2                                                                                      |
| Exhibit P2         View File         1           khibit P3         View File         1           khibit P3         View File         1           khibit P3         View File         1           khibit P3         View File         1           khibit P3         View File         1           khibit P3         View File         1                                                                                                    | #                                                                    | Case File Index Synopsis Statement Of Facts                                                                                                    | View File<br>View File<br>View File                                                                                                    | 1<br>2<br>6                                                                                 |
| Exhibit P.3         View File         1           Exhibit P.3         View File         1           View File         1         1           View File         1         1           Affidavit 1         View File         2                                                                                                    |                                                                      | Case File Index Synopsis Statement Of Facts Exhibit P.1                                                                                                  | View File<br>View File<br>View File<br>View File                                                                                          | 1<br>2<br>6<br>2                                                                            |
| Exhibit4         View File         1           Vakalatnama1         View File         1           Affidavit 1         View File         2                                                                                                    |                                                                      | Case File       Index       Synopsis       Statement Of Facts       Exhibit P.1       Exhibit P.2                                                        | View File       View File       View File       View File       View File       View File                                                 | 1<br>2<br>6<br>2<br>1                                                                       |
| Vakalatnama1         View File         1           Affidavit 1         View File         2                                                                                                    |                                                                      | Case File       Index       Synopsis       Statement Of Facts       Exhibit P.1       Exhibit P.2       Exhibit P.3                                      | View File       View File       View File       View File       View File       View File       View File                                 | 1<br>2<br>6<br>2<br>1<br>1<br>1                                                             |
| Affidavit 1 View File 2                                                                                                    |                                                                      | Case File       Index       Synopsis       Statement Of Facts       Exhibit P.1       Exhibit P.2       Exhibit P.3       Exhibit 4                      | View File       View File       View File       View File       View File       View File       View File       View File       View File | 1<br>2<br>6<br>2<br>1<br>1<br>1<br>1<br>1                                                   |
|                                                                                                    |                                                                      | Case File       Index       Synopsis       Statement Of Facts       Exhibit P.1       Exhibit P.2       Exhibit P.3       Exhibit P.4       Vakalatnama1 | View File       View File       View File       View File       View File       View File       View File       View File       View File | 1         2         6         2         1         1         1         1         1         1 |

Section Assistant can choose the set of documents required. Based on this the epost fee is calculated and shown. The Section Assistant then returns the request back to the advocate for payment of e-post fees.

# ENOTICE-2024-000002 Date: 05/03/2024 Time: 03:35:07 pm Case Info Cr1.MC 2625/2021 PENDING JAIMON Vs STATE OF KERALA Petitioner Adv. PTHOMAS GEEVERGHESE (K/405/2008)-25461 Respondent Adv. GOVERNMENT PLEADER Digitized

#### Notice Details

#### TO ADDRESS \*

REP. BY PUBLIC PROSECUTOR, HIGH COURT OF KERALA, ERNAKULAM 682 018<br/>
hr-Kerala, Pincode : 0 PINCODE \*

#### Case File

| #                                                                                                    | Case File          | View      | No. of pages |
|----------------------------------------------------------------------------------------------------|--------------------|-----------|--------------|
| ~                                                                                                    | Index              | View File | 1            |
| <ul> <li>Image: A set of the set of the</li></ul> | Synopsis           | View File | 2            |
| ~                                                                                                    | Statement Of Facts | View File | 6            |
| ~                                                                                                    | Exhibit P.1        | View File | 2            |
| ~                                                                                                    | Exhibit P.2        | View File | 1            |
| ~                                                                                                    | Exhibit P.3        | View File | 1            |
| ~                                                                                                    | Exhibit4           | View File | 1            |
|                                                                                                    | Vakalatnama1       | View File | 1            |
|                                                                                                    | Affidavit 1        | View File | 2            |

| CALCULATE SPEED POST FEE | e Post Fee(incl GST) :           | 106.2  |
|--------------------------|----------------------------------|--------|
|                          | Speed Post Fee(incl GST) :       | 29.5   |
|                          | Envelope Charge :                | 10     |
|                          | Business Post Charge(incl GST) : | 2.36   |
|                          | Total                            | 148.06 |
|                          | Cancel   RETURN FOR PAYMENT      |        |

# 3. PAYMENT OF E-POST FEES AND RESUBMISSION (E-FILER DASHBOARD)

Process memo will be available in the inbox of the e-filer. E-filer can do the further payment of E-Post fees through the SBI Gateway. After payment is completed, Advocate can submit the notice to the Section.

|   | ✓ entries                                                                                                    |                                      |                                                        |              |                                                                  |                                                                                                    |                                                                                                    |                                                                                                    |                           |                                   |                     | Search:                            |     |
|---|----------------------------------------------------------------------------------------------------|--------------------------------------|--------------------------------------------------------|--------------|------------------------------------------------------------------|----------------------------------------------------------------------------------------------------|----------------------------------------------------------------------------------------------------|----------------------------------------------------------------------------------------------------|---------------------------|-----------------------------------|---------------------|------------------------------------|-----|
| • | E-PROCESS No                                                                                                    | ٥                                    | CASE No                                                | ٥            | Notice To                                                        |                                                                                                    |                                                                                                    |                                                                                                    | ٥                         | Status                            | \$                  |                                    |     |
|   | ENOTICE-2024-000005                                                                                                |                                      | Crl.MC 2625/2021                                       |              | R1 - STATE OF KERAL<br>REP. BY PUBLIC PRO<br>Kerala, Pincode : 0 | LA<br>DSECUTOR, HIGH COURT OF R                                                                                                    | KERALA, ERNAKULAI                                                                                                    | M 682 018                                                                                                    |                           | e-POST PAYMENT PENDING            |                     | PROCEED PAYMER                     | TIV |
|   | ENOTICE-2024-000001                                                                                                |                                      | WP(C) 6576/2024                                        |              | R1 - DIRECTOR OF G                                               | SENERAL EDUCATION                                                                                                    |                                                                                                    |                                                                                                    |                           | REFUND RAISED                     |                     |                                    |     |
|   | ENOTICE-20<br>Crl.MC 20<br>PENDING                                                                                 | )24-<br>5 <b>25</b>                  | 000005<br>Case II<br>/2021                             | nfo          |                                                                  |                                                                                                    | ▶ R1 - STATE C<br>REP. BY PUBLI<br>Kerala, Pincod                                                                                                    | DF KERALA<br>C PROSECU<br>le : 0                                                                                                    | Notice to I               | Party Info<br>OURT OF KERALA, ERI | Di<br>Tii<br>NAKUL/ | ate: 05/03/2024<br>me: 03:35:07 pm |     |
|   | Petitioner Adv.                                                                                                    | P.TH                                 | OMAS GEEVERG                                           | HESE         | (K/405/2008)-254                                                 | 461                                                                                                    | ERNAKULAM (                                                                                                    | 582 018 Kera                                                                                                    | ala, Pincode              | : 0                               |                     |                                    |     |
|   | <ul> <li>Petitioner Adv.</li> <li>Respondent Adv.</li> <li>Digitized</li> </ul>                                    | P.THO                                | DMAS GEEVERG                                           | HESE<br>EADE | : <b>(К/405/2008)-25</b> -<br>R                                  | 461                                                                                                    | ERNAKULAM (<br>• To PINCODI<br>• Filed By : P.                                                                                                    | 582 018 Kera<br>E : 682018<br>THOMAS G                                                                                                    | ela, Pincode              | : 0<br>E(Advocate)                |                     |                                    |     |
|   | <ul> <li>Petitioner Adv.</li> <li>Respondent Adv.</li> <li>Digitized</li> </ul>                                    | P.TH<br>dv. GO<br>Case Fi<br>Casefil | DMAS GEEVERG<br>DVERNMENT PLE                          | HESE         | r <b>(K/405/2008)-25</b><br>R                                    | 461<br>View<br>View File                                                                                                    | ERNAKULAM (<br>• To PINCODI<br>• Filed By : P.                                                                                                    | 582 018 Kera<br>E : 682018<br>THOMAS G<br>No. 1<br>16                                                                                                    | ala, Pincode<br>EEVERGHES | : 0<br>E(Advocate)                |                     |                                    |     |
|   | <ul> <li>Petitioner Adv.</li> <li>Respondent Adv.</li> <li>Digitized</li> <li># 4</li> <li>1</li> </ul>            | P.TH<br>dv. GO<br>Case F<br>Casefil  | DMAS GEEVERG<br>DVERNMENT PLE<br>ile                   | HESE         | e (K/405/2008)-254                                               | 461<br>View<br>View File                                                                                                    | ERNAKULAM (<br>To PINCODI<br>Filed By : P.                                                                                                    | 582 018 Kera<br>E : 682018<br>THOMAS G<br>No. 1<br>16                                                                                                    | ala, Pincode              | : 0<br>E(Advocate)                |                     |                                    |     |
|   | Petitioner Adv.     Respondent Adv     Digitized     #     1                                                       | P.TH<br>dv. GO<br>Case F<br>Casefil  | DMAS GEEVERG<br>DVERNMENT PLP<br>ile<br>e              | HESE         | r (K/405/2008)-254<br>R<br>e (                                   | 461<br>View<br>View File<br>post fee: Based on number                                                                                                    | ERNAKULAM (                                                                                                    | 582 018 Kera<br>E : 682018<br>THOMAS G<br>No. 1<br>16<br>ge Rs.5/-                                                                                                    | eEVERGHES                 | : 0<br>E(Advocate)                |                     |                                    |     |
|   | Petitioner Adv.     Respondent Adv.     Digitized                                                                  | P.THO                                | DMAS GEEVERG<br>DVERNMENT PLP<br>ile<br>e              | HESE         | r (K/405/2008)-254<br>R<br>e (                                   | 461<br>View<br>View File<br>post fee: Based on number<br>e Po<br>Speed Po                                                                                                    | ERNAKULAM (                                                                                                    | 582 018 Kerrs<br>E: 682018<br>THOMAS G<br>No<br>16<br>ge Rs.5/-<br>106.2<br>29.5                                                                                        | EEVERGHES                 | : 0<br>E(Advocate)                |                     |                                    |     |
|   | <ul> <li>Petitioner Adv.</li> <li>Respondent Adv.</li> <li>Digitized</li> <li># 0</li> <li>1</li> </ul>            | P.THU                                | DMAS GEEVERG<br>DVERNMENT PLP<br>ile<br>e              | EADE         | e (                                                              | 461<br>View<br>View File<br>post fee: Based on number<br>e Po<br>Speed Po<br>Er                                                                                                    | ERNAKULAM (                                                                                                    | 882 018 Kers<br>E: 682018<br>THOMAS G<br>No<br>16<br>ge Rs.5/-<br>106.2<br>29.5<br>10                                                                                   | EEVERGHES                 | : 0<br>E(Advocate)                |                     |                                    |     |
|   | <ul> <li>Petitioner Adv.</li> <li>Respondent Adv.</li> <li>Digitized</li> <li># 0</li> <li>1</li> </ul>            | P.THO                                | DMAS GEEVERG<br>DVERNMENT PLB<br>ile<br>e              | EADE         | r<br>R<br>e f                                                    | 461<br>View File<br>View File<br>e Po<br>Speed Po<br>Er<br>Business Post C                                                                                                    | ERNAKULAM (<br>) To PINCODI<br>) Filed By : P.<br>er of pages - Per pa<br>ost Fee(incl GST) :<br>ost Fee(incl GST) :<br>invelope Charge :<br>Charge(incl GST) :                                                                        | <ul> <li>382 018 Kerz</li> <li>582 018</li> <li>THOMAS G</li> <li>No. 1</li> <li>16</li> <li>ge Rs.5/-</li> <li>29.5</li> <li>20.5</li> <li>10</li> <li>2.36</li> </ul> | EEVERGHES                 | : 0<br>E(Advocate)                |                     |                                    |     |
|   | <ul> <li>Petitioner Adv.</li> <li>Respondent Adv.</li> <li>Digitized</li> <li># (</li> <li>1</li> </ul>            | P.THU                                | DMAS GEEVERG<br>DVERNMENT PLB<br>ile<br>e              | HESE         | r<br>R<br>e f                                                    | 461<br>View File<br>view File<br>e Po<br>Speed Po<br>Er<br>Business Post C                                                                                                    | ERNAKULAM (<br>) TO PINCODI<br>) Filed By : P.<br>er of pages - Per pa<br>ost Fee(incl GST) :<br>ost Fee(incl GST) :<br>invelope Charge :<br>Charge(incl GST) :<br>Total                                                               | 22 018 Ker.2<br>E 682018<br>THOMAS G<br>No.<br>16<br>ge Rs.5/-<br>106.2<br>29.5<br>10<br>2.36<br>148.06                                                                 | EEVERGHES                 | : 0<br>E(Advocate)                |                     |                                    |     |
|   | <ul> <li>Petitioner Adv.</li> <li>Respondent Adv.</li> <li>Digitized</li> <li># 0</li> <li>1</li> <li>0</li> </ul> | P.THU<br>dv. GC                      | DMAS GEEVERG<br>DVERNMENT PLB<br>e<br>e<br>Remarks (if | any)         | r<br>R<br>e f                                                    | 461<br>View File<br>view File<br>e Po<br>Speed Po<br>Er<br>Business Post C                                                                                                    | ERNAKULAM (<br>) TO PINCODI<br>) Filed By : P.<br>er of pages - Per particular<br>ost Fee(incl GST) :<br>cost Fee(incl GST) :<br>cost Fee(incl GST) :<br>cost Fee(incl GST) :<br>cost Fee(incl GST) :<br>cost Fee(incl GST) :<br>Total | 82 018 Ker.2<br>E: 682018<br>THOM→S G<br>No. 1<br>16<br>ge Rs.5/-<br>106.2<br>29.5<br>10<br>2.36<br>148.06<br>SBI E-PAY                                                 | EEVERGHES of pages        | : 0<br>E(Advocate)                |                     |                                    |     |
|   | <ul> <li>Petitioner Adv.</li> <li>Respondent Adv.</li> <li>Digitized</li> <li># (</li> <li>1</li> <li>0</li> </ul> | P.THU<br>dv. GC<br>Case F<br>Casefil | DMAS GEEVERG<br>DVERNMENT PLB<br>ile<br>e              | any)         | R<br>R<br>e f                                                    | 461<br>View File<br>vote File<br>vote File<br>vo | ERNAKULAM (<br>) TO PINCODI<br>) Filed By : P.<br>er of pages - Per pa<br>ost Fee(incl GST) :<br>ost Fee(incl GST) :<br>invelope Charge :<br>Charge(incl GST) :<br>Total                                                               | 582 018 Ker.2<br>E: 682018<br>THOMAS G<br>No.<br>16<br>ge Rs.5/-<br>106.2<br>29.5<br>10<br>2.36<br>148.06<br>SBJ E-PAY                                                  | EEVERGHES of pages        | : 0<br>E(Advocate)                |                     |                                    |     |

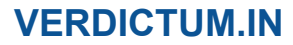

#### 4. VERIFICATION OF E-POST FEES AND GENERATION OF NOTICE

| Show 10 | ✓ entries           |                  |                                                                                                    | Search:                      |              |
|---------|---------------------|------------------|----------------------------------------------------------------------------------------------------|------------------------------|--------------|
| No*     | E-PROCESS No \$     | CASE No 🗘        | Notice To ¢                                                                                                    | Status 🗘                     | \$           |
| 1       | ENOTICE-2024-000003 | WP(C) 40859/2022 | R2 - AUTHORISED OFFICER<br>PIRAMAL CAPITAL & HOUSING FINANCE LTD., 1ST FLOOR, KMM BUILDING, NEAR HOTEL RENAIAISSANCE, PALARIVATTOM, ERNAKULAM , Pincode : 682025 | e-PPOST FEE PAID & SUBMITTED | RAISE REFUND |

Section Assistant confirms that the correct amount is paid. He then adds the date of posting in the memo.

The notice will be available in the inbox of the Section Assistant for marking the date in the notice.

| Onli    | ne Process N             | Aemo » For No          | otice Issue         |                |                                                                                                    |                               |                       |         |
|---------|--------------------------|------------------------|---------------------|----------------|----------------------------------------------------------------------------------------------------|-------------------------------|-----------------------|---------|
| Show    | 10 🗸 entries             |                        |                     |                |                                                                                                    |                               | Search:               |         |
| #       | e-Process No 🗢           | Filed On 🗘             | Case 🗢              | Court<br>Fee 🗘 | Party                                                                                                    | \$<br>Status 🗢                | Actions               | ٠       |
| 1       | ENOTICE-2024-<br>000003  | 20-03-2024<br>11:03:03 | WP(C)<br>40859/2022 | Rs. 16 🚍       | R2 - AUTHORISED OFFICER<br>PIRAMAL CAPITAL & HOUSING FINANCE LTD., 1ST FLOOR, KMM BUILDING, NEAR HOTEL RENAIAISSANCE,<br>PALARIVATTOM, ERNAKULAM, PIRCOde : 682025 | e-Post Fee Paid & Resubmitted | ➡ PROCESS POST ■ VIEW | DRETURN |
| Showing | g 1 to 1 of 1 entries (f | iltered from 10 tota   | al entries)         |                |                                                                                                    |                               | Previous              | 1 Next  |

Section Assistant will be able to select the date in the notice and click on the 'Generate Notice' button to generate the notice.

| Case Info                                                                                                    | Notice to Party Info                                                                                                    |
|----------------------------------------------------------------------------------------------------|----------------------------------------------------------------------------------------------------|
| WP(C) 40859/2022<br>PENDING                                                                                                    | ▶ R2 - AUTHORISED OFFICER<br>PIRAMAL CAPITAL & HOUSING FINANCE LTD., 1ST FLOOR, KMM BUILDING, NEAR HO<br>RENAIAISSANCE, PALARIVATTOM, ERNAKULAM, PIncode : 682025 |
| ABDUL KAREEM .K.E VS PIRAMAL CAPITAL & HOUSING FINANCE LTD.<br>Petitioner Adv. PTHOMAS GEEVERGHESE                                                                                                    | Filed By : TEST(KL/000/2020)                                                                                                    |
|                                                                                                    |                                                                                                    |
| Respondent Adv. P.PAULOCHAN ANTONY P                                                                                                    |                                                                                                    |
| Respondent Adv. P.PAULOCHAN ANTONY P<br>e-Filed                                                                                                    |                                                                                                    |
| Respondent Adv. P.PAULOCHAN ANTONY P<br>e-Filed<br>ptice Details                                                                                                    |                                                                                                    |
| Respondent Adv. P.PAULOCHAN ANTONY P<br>e-Filed<br>ptice Details<br>TO ADDRESS *Enter the entire address including pincode here                                                                                                    | PINCODE *Enter the pincode in the address here for mapping this notice to the post office zone                                                                    |
| Respondent Adv. P.PAULOCHAN ANTONY P e-Filed Dtice Details TO ADDRESS *Enter the entire address including pincode here PIRAMAL CAPITAL & HOUSING FINANCE LTD., 1ST FLOOR, KMM BUILDING, NEAR HOTEL                                                                        | PINCODE *Enter the pincode in the address here for mapping this notice to the post office zone<br>682025                                                          |
| Respondent Adv. P.PAULOCHAN ANTONY P<br>e-Filed<br>Dtice Details<br>TO ADDRESS *Enter the entire address including pincode here<br>PIRAMAL CAPITAL & HOUSING FINANCE LTD., 1ST FLOOR, KMM BUILDING, NEAR HOTEL<br>RENAMISSANCE, PALARIVATTOM, ERNAKULAM, Pincode : 682025 | PINCODE *Enter the pincode in the address here for mapping this notice to the post office zone<br>682025<br>POSTING DATE *                                        |

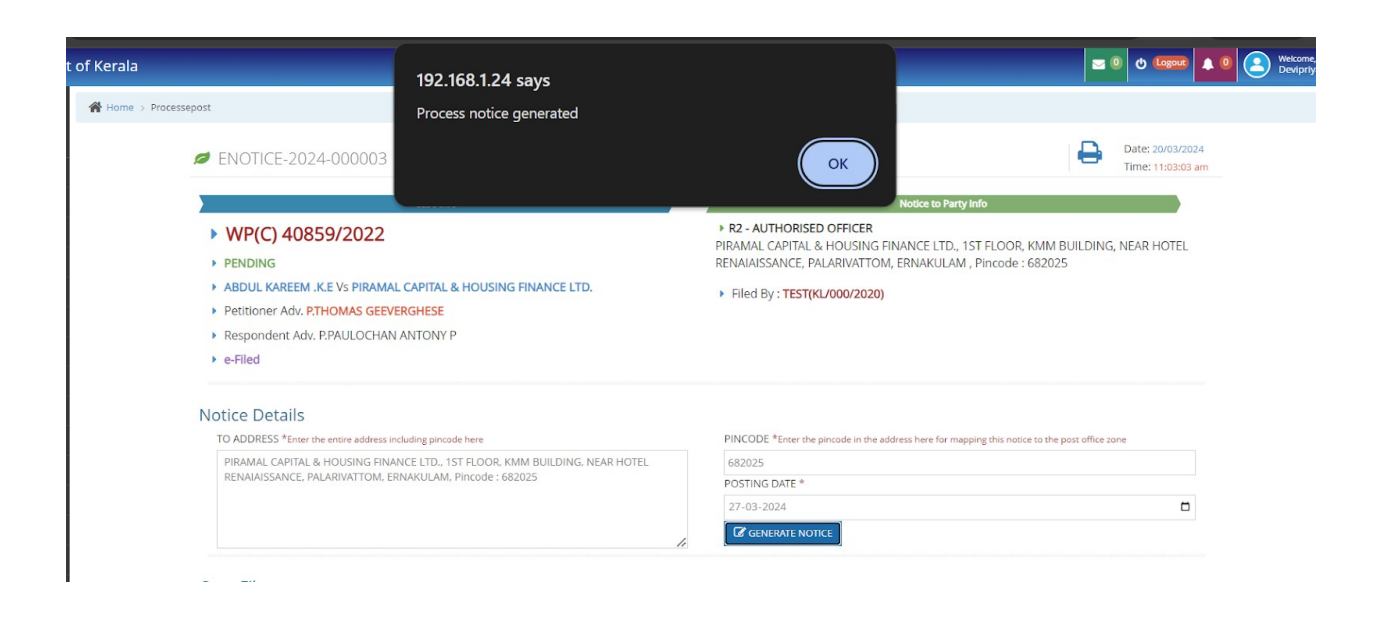

Once notice is generated, click on 'View Notice' to view the details in the notice.

| Casa lafa                                                                                                    | Notice to Darts Infa                                                                                                    |
|----------------------------------------------------------------------------------------------------|----------------------------------------------------------------------------------------------------|
| CLEBIND CLEBIND CLEBIND VUP(C) 40859/2022 PENDING ABDUL KAREEM .K.E VS PIRAMAL CAPITAL & HOUSING FINANCE LTD. Petitioner Adv. P.THOMAS GEEVERGHESE Respondent Adv. P.PAULOCHAN ANTONY P e-Filed        | • R2 - AUTHORISED OFFICER         PIRAMAL CAPITAL & HOUSING FINANCE LTD., 1ST FLOOR, KMM BUILDING, NEAR HOTE         RENAIAISSANCE, PALARIVATTOM, ERNAKULAM , Pincode : 682025         • Filed By : TEST(KL/000/2020) |
| eties Deteile                                                                                                    |                                                                                                    |
| otice Details                                                                                                    |                                                                                                    |
| DUICE DETAILS<br>TO ADDRESS *Enter the entire address including pincode here                                                                                                    | PINCODE *Enter the pincode in the address here for mapping this notice to the post office zone                                                                                                    |
| TO ADDRESS *Enter the entire address including pincode here PIRAMAL CAPITAL & HOUSING FINANCE LTD., 1ST FLOOR, KMM BUILDING, NEAR HOTEL                                                                | PINCODE *Enter the pincode in the address here for mapping this notice to the post office zone<br>682025                                                                                                    |
| TO ADDRESS *Enter the entire address including pincode here<br>PIRAMAL CAPITAL & HOUSING FINANCE LTD., 1ST FLOOR, KMM BUILDING, NEAR HOTEL<br>RENAIAISSANCE, PALARIVATTOM, ERNAKULAM, PIncode : 682025 | PINCODE *Enter the pincode in the address here for mapping this notice to the post office zone<br>682025<br>POSTING DATE *                                                                                            |

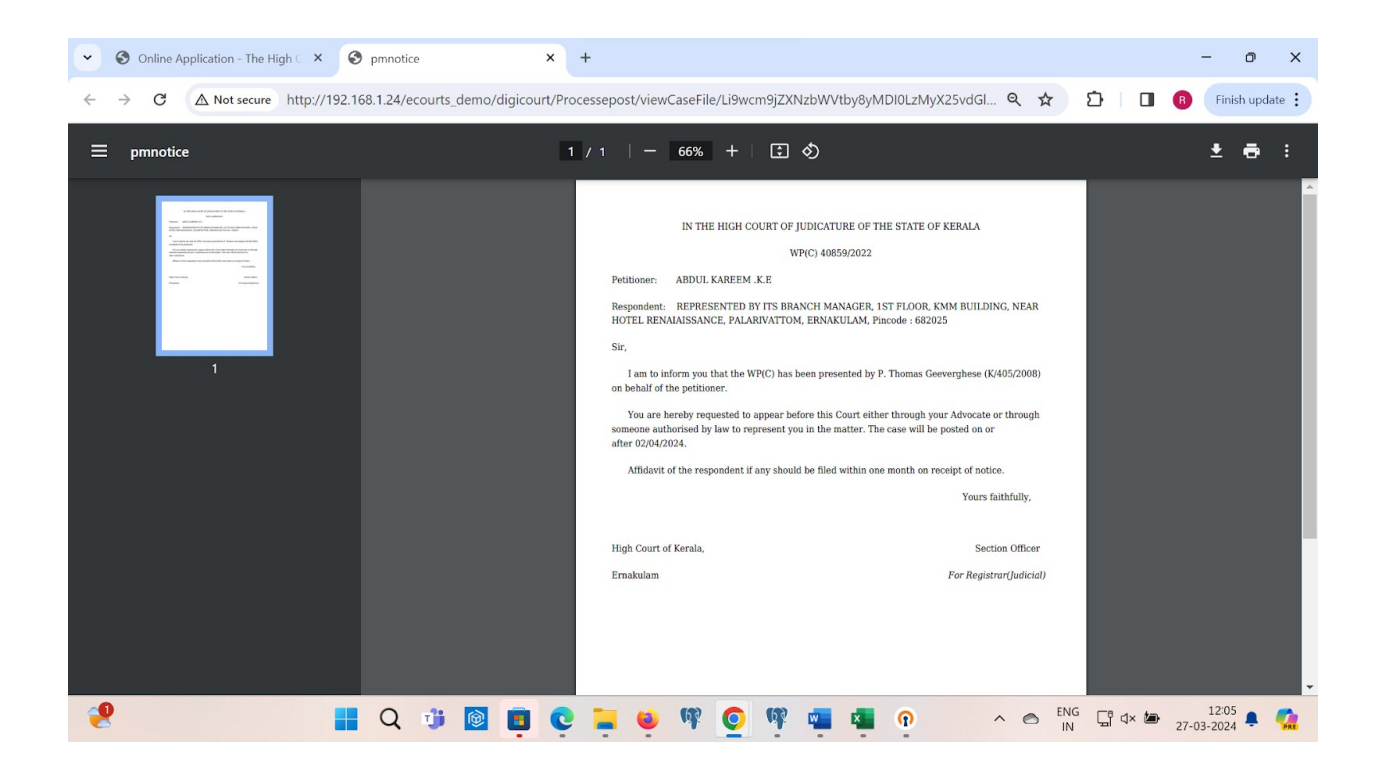

Section Assistant verifies the payment details and then forwards the same to the Section Officer.

| e-P | ost Payment Details |            |                |                       |                      |              |         |
|-----|---------------------|------------|----------------|-----------------------|----------------------|--------------|---------|
| #   | Transaction Date    | e Post Fee | Speed Post Fee | Envelope Charge       | Business Post Charge | Total Amount | Status  |
| 1   | 2024-03-20 11:23:45 | 118        | 29.5           | 10                    | 2.36                 | 159.86       | SUCCESS |
|     |                     |            |                |                       |                      |              |         |
|     |                     |            | <b>5</b> C     | ancel 🗸 FORWARD TO SC |                      |              |         |

| e Fi | le           |                  | Process Mei | mo forwarded to SO |             |           |                      |              |         |        |
|------|--------------|------------------|-------------|--------------------|-------------|-----------|----------------------|--------------|---------|--------|
| 4    | #            | Case File        |             |                    |             |           | ( ок )               | No. of pages |         |        |
| 5    | 1            | Synopsis         |             |                    |             |           |                      | 2            |         |        |
| 1    | 1            | Statement Of Fac | ts          |                    |             | View File |                      | 5            |         |        |
| 8    | 2            | Affidavit        |             |                    |             | View File |                      | 1            |         |        |
| 5    | 2            | Exhibit.P1       |             |                    |             | View File |                      | 1            |         |        |
| 8    | 2            | Exhibit.P2       |             |                    |             | View File |                      | з            |         |        |
| 5    | 1            | Exhibit P2(a)    |             |                    |             | View File |                      | з            |         |        |
| 5    | 2            | Exhibit.P3       |             |                    |             | View File |                      | 2            |         |        |
| 5    | 2            | Vakalatnama      |             |                    |             | View File |                      | 1            |         |        |
|      |              | Case File        |             |                    |             | View File |                      |              |         |        |
| os   | t Payme      | ent Details      |             |                    |             |           |                      |              |         |        |
| Т    | ransaction D | Date             | e Post Fee  | Speed Post Fee     | Envelope Ch | arge      | Business Post Charge | Total Amo    | unt Sta | atus   |
| 2    | 024-03-20 1  | 1:23:45          | 118         | 29.5               | 10          |           | 2.36                 | 159.86       | s       | UCCESS |

Notice will be available in the outbox of the Section Assistant.

| Online Process Memo » For Notice Issue |                              |                        |                     |           |                                                                                                    |                  |            |  |  |  |
|----------------------------------------|------------------------------|------------------------|---------------------|-----------|----------------------------------------------------------------------------------------------------|------------------|------------|--|--|--|
| how 10 🗸 entries                       |                              |                        |                     |           |                                                                                                    |                  |            |  |  |  |
| #                                      | e-Process No 🗢               | Filed On +             | Case 🗢              | Court Fee | ₽arty ≎                                                                                                    | Status 🗘         | Actions \$ |  |  |  |
| 1                                      | ENOTICE-2024-<br>000003      | 20-03-2024<br>11:03:03 | WP(C)<br>40859/2022 | Rs. 16 📰  | R2 - AUTHORISED OFFICER<br>PIRAMAL CAPITAL & HOUSING FINANCE LTD., 1ST FLOOR, KMM BUILDING, NEAR HOTEL RENAIAISSANCE, PALARIVATTOM,<br>ERNAKULAM, PINCODE : 682025                 | APPROVAL PENDING | VIEW MEMO  |  |  |  |
| 2                                      | ENOTICE-2024-<br>000002      | 16-03-2024<br>15:37:42 | WP(C)<br>40859/2022 | Rs. 16 📰  | R1 - PIRAMAL CAPITAL & HOUSING FINANCE LTD.<br>REPRESENTED BY ITS BRANCH MANAGER, 1ST FLOOR, KIMM BUILDING, NEAR HOTEL RENAIAISSANCE, PALARIVATTOM, ERNAKULAM,<br>PINCOBE : 682025 | APPROVAL PENDING | VIEW MEMO  |  |  |  |
| howin                                  | g 1 to 2 of 2 entries (filte | ered from 10 total er  | tries)              |           | 1                                                                                                    | Previou          | s 1 Nex    |  |  |  |

#### 5. DIGITAL SIGN AND APPROVAL OF NOTICE (SECTION OFFICER DASHBOARD)

Notice will now be available in the inbox of the Section Officer.

| Onli   | ne Process M               | Iemo » For Notio       | ce Issue            |           |                                                                                                    |                  | Search:             |
|--------|----------------------------|------------------------|---------------------|-----------|----------------------------------------------------------------------------------------------------|------------------|---------------------|
| #      | e-Process No 🗢             | Filed On 🗘             | Case 🗘              | Court Fee | Party ¢                                                                                                    | Status 🗘         | Actions             |
| 1      | ENOTICE-2024-<br>000003    | 20-03-2024<br>11:03:03 | WP(C)<br>40859/2022 | Rs. 16 🚍  | R2-AUTHORISED OFFICER<br>PIRAMAL CAPITAL & HOUSING FINANCE LTD. 1ST FLOOR, KMM BUILDING, NEAR HOTEL RENAIAISSANCE,<br>PALARIVATTOM, ERNAKULAM , PIRCOB : 682025                   | Pending Approval | VERIFY PROCESS MEMO |
| 2      | ENOTICE-2024-<br>000002    | 16-03-2024<br>15:37:42 | WP(C)<br>40859/2022 | Rs. 16 📰  | R1 - PIRAMAL CAPITAL & HOUSING FINANCE LTD.<br>REPRESENTED BY ITS BRANCH MANAGER. 1ST FLOOR, KMM BUILDING, NEAR HOTEL RENAIAISSANCE, PALARIVATTOM,<br>ERNAKULAM, PINCODE : 682025 | Pending Approval | VERIFY PROCESS MEMO |
| ihowin | g 1 to 2 of 2 entries (fil | tered from 10 total e  | entries)            |           |                                                                                                    |                  | Previous 1 Nex      |

Section Officer can verify the correctness, and click on the 'digitally sign' button.

| Image: Transaction Date         e Post Fee         Speed Post Fee         Envelope Charge         Business Post Charge         Total Amount         Status           1         112.1         29.5         10         2.36         153.96         SUCCESS | Image: Transaction Date     e Post Fee     Speed Post Fee     Envelope Charge     Business Post Charge     Total Amount     Status       1     112.1     29.5     10     2.36     153.96     SUCCESS | Pos | st Payment Deta  | ails       |                |                 |                      |              |         |
|----------------------------------------------------------------------------------------------------|----------------------------------------------------------------------------------------------------|-----|------------------|------------|----------------|-----------------|----------------------|--------------|---------|
| 1 112.1 29.5 10 2.36 153.96 SUCCESS                                                                                                    | 1 112.1 29.5 10 2.36 153.96 SUCCESS                                                                                                    | 1   | Transaction Date | e Post Fee | Speed Post Fee | Envelope Charge | Business Post Charge | Total Amount | Status  |
|                                                                                                    |                                                                                                    |     |                  | 112.1      | 29.5           | 10              | 2.36                 | 153.96       | SUCCESS |
|                                                                                                    |                                                                                                    |     |                  |            |                |                 |                      |              |         |

Click on 'Download' to mark digital sign on the document.

| HIGH COURT OF KERALA                     |  |
|------------------------------------------|--|
| DOWNLOAD YOUR DIGITALLY SIGNED DOCUMENTS |  |
| Action                                   |  |
| DOWNLOAD                                 |  |
|                                          |  |
| COURT OF                                 |  |
| E JAK                                    |  |
| marka walk                               |  |
| ×                                        |  |

Click on 'Send to Post Office' button so that notice is despatched to the e-post dashboard for further processing.

| Transaction Date | e Post Fee     | Speed Post Fee | e Envelope                         | Charge                                               | Business Post Charge                              |   | Total Amount | Status  |
|------------------|----------------|----------------|------------------------------------|------------------------------------------------------|---------------------------------------------------|---|--------------|---------|
|                  | 112.1          | 29.5           | 10                                 |                                                      | 2.36                                              |   | 153.96       | SUCCESS |
|                  |                |                |                                    |                                                      |                                                   |   |              |         |
|                  |                |                |                                    |                                                      |                                                   |   |              |         |
|                  |                | ່ວ             | Cancel 🗸 DIGITAL                   | LY SIGN SEND T                                       | O POST OFFICE                                     |   |              |         |
|                  |                |                |                                    |                                                      |                                                   |   |              |         |
|                  |                |                |                                    |                                                      |                                                   |   |              |         |
|                  |                |                |                                    |                                                      |                                                   |   |              |         |
|                  | Evolution 1    |                |                                    |                                                      |                                                   |   |              |         |
| M                | Exhibit P2     | 192.168.1.     | 24 says                            |                                                      |                                                   | 3 |              |         |
|                  | Exhibit P2(a)  | Successfully   | Signed                             |                                                      |                                                   | 3 |              |         |
|                  | Exhibit.P3     | ,              | 5                                  |                                                      |                                                   | 2 |              |         |
|                  | Vakalatnama    |                |                                    |                                                      | ( ок )                                            | 1 |              |         |
|                  | Case File      |                |                                    |                                                      |                                                   |   |              |         |
|                  |                |                |                                    | 1                                                    |                                                   |   |              |         |
|                  |                |                |                                    |                                                      |                                                   |   |              |         |
| e-Post F         | ayment Details |                | -                                  | -                                                    |                                                   |   |              |         |
| # Tran           | saction Date   | e Post Fee     | Speed Post Fee                     | Envelope Charge                                      | Business Post Charge                              |   | Total Amount | Status  |
| 1                |                | 112.1          | 29.5                               | 10                                                   | 2.30                                              |   | 153.96       | SUCCESS |
|                  |                |                |                                    |                                                      |                                                   |   |              |         |
|                  |                |                | Cancel                             | ✓ DIGITALLY SIGN                                     | SEND TO POST OFFICE                               |   |              |         |
|                  |                |                |                                    |                                                      |                                                   |   |              |         |
|                  |                |                |                                    |                                                      |                                                   |   |              |         |
|                  |                |                |                                    |                                                      |                                                   |   |              |         |
|                  |                |                |                                    |                                                      |                                                   |   |              |         |
|                  |                |                |                                    |                                                      |                                                   |   |              |         |
|                  |                |                |                                    |                                                      |                                                   |   |              |         |
|                  |                |                |                                    |                                                      | e                                                 |   |              |         |
|                  |                |                | © 2019. Al<br>Website Designed, De | l rights reserved to High<br>veloped by High Level I | n Court of Kerala.<br>T Cell,High Court of Kerala |   |              |         |

Sho Inte Nex Not Sho Cas

#### 6. REFUND REQUEST (E-FILER DASHBOARD)

E-filers can request for refund on a notice from their inbox until the notice is despatched from the Section Officer Dashboard.

| Proce     | ess Memo » Inbox            |                                                                                                    |           |   |            |        |              |  |
|-----------|-----------------------------|----------------------------------------------------------------------------------------------------|-----------|---|------------|--------|--------------|--|
| Show 10   | how 10 V entries Search:    |                                                                                                    |           |   |            |        |              |  |
| No*       | E-PROCESS No 🗘              | CASE No 🗘                                                                                                    | Notice To | ٠ | Status     | ٥      | \$           |  |
| 1         | ENOTICE-2024-000003         | WP(C) 40859/2022 R2 - AUTHORISED OFFICER<br>PIRAMAL CAPITAL & HOUSING FINANCE LTD., 1ST FLOOR, KMM BUILDING, NEAR HOTEL RENAIAISSANCE, PALARIVATTOM, ERNAKULAM , PIncode : 682025 |           |   | PENDING AP | PROVAL | RAISE REFUND |  |
| Showing 1 | to 1 of 1 entries (filtered | from 10 total entries)                                                                                                    |           |   |            | Pre    | vious 1 Next |  |

The e-filer has to enter the reason for raising the refund request.

| Home > processmemo                                         |   |                  |              |
|------------------------------------------------------------|---|------------------|--------------|
| Process Memo » Inbox                                       |   |                  |              |
| Show 10 v entries                                          |   | Search:          |              |
| No*         E-PROCESS No         CASE No         Notice To | ¢ | Status 🗘         | \$           |
| 1 ENOTICE                                                  |   | PENDING APPROVAL | RAISE REFUND |
| Showing 1 to 1 of 1 e                                      |   | Pre              | vious 1 Next |
| Reason                                                     |   |                  |              |
| Reason for not to despatch                                 |   |                  |              |
| Carkel SURMIT REFUND REQUEST                               |   |                  |              |
|                                                            |   |                  |              |
|                                                            |   |                  |              |
|                                                            |   |                  |              |
|                                                            |   |                  |              |

| 🖀 Home > processmemo                                       |   |                |                 |
|------------------------------------------------------------|---|----------------|-----------------|
| Process Memo » Indox                                       |   |                |                 |
| Show 10 v entries                                          |   | Sea            | arch:           |
| No*         E-PROCESS No         CASE No         Notice To | ¢ | Status         | • •             |
| 1 ENOTICE-:                                                |   | PENDING APPROV | AL RAISE REFUND |
| Showing 1 to 1 of 1 er e-Post Raise Refund                 |   |                | Previous 1 Next |
| Refund request raised successfully.                        |   |                |                 |
|                                                            | ٠ |                |                 |
|                                                            |   |                |                 |
|                                                            |   |                |                 |
|                                                            |   |                |                 |
|                                                            |   |                |                 |
|                                                            |   |                |                 |

| No *     | E-PROCESS No \$                 | CASE No \$          | Notice To ¢                                                                                                    | Status 🗢      | •    |
|----------|---------------------------------|---------------------|----------------------------------------------------------------------------------------------------|---------------|------|
| 1        | ENOTICE-2024-000003             | WP(C) 40859/2022    | R2-AUTHORISED OFFICER<br>PIRAMAL CAPITAL & HOUSING FINANCE LTD., 1ST FLOOR, KMM BUILDING, NEAR HOTEL RENAIAISSANCE, PALARIVATTOM, ERNAKULAM , Pincode : 682025 | REFUND RAISED |      |
| howing 1 | to 1 of 1 entries (filtered fro | m 10 total entries) |                                                                                                    | Previous 1    | Next |

7. APPROVAL OF REFUND REQUEST (SECTION OFFICER DASHBOARD)

Section officers can approve the refund request from their inbox. Once the Section Officer approves the refund request, the same is forwarded to the dashboard of the nodal office of e-Post for further processing.

| Online Process Memo » For Notice Issue |                            |                        |                     |           |                                                                                                    |    |               |                 |  |  |  |
|----------------------------------------|----------------------------|------------------------|---------------------|-----------|----------------------------------------------------------------------------------------------------|----|---------------|-----------------|--|--|--|
| Show 10 🗸 entries Search: EN           |                            |                        |                     |           |                                                                                                    |    |               |                 |  |  |  |
| #                                      | e-Process No 🗘             | Filed On 🗘             | Case 🗢              | Court Fee | Party                                                                                                    | \$ | Status 🗘      | Actions \$      |  |  |  |
| 1                                      | ENOTICE-2024-<br>000003    | 20-03-2024<br>11:03:03 | WP(C)<br>40859/2022 | Rs. 16 📰  | R2 - AUTHORISED OFFICER<br>PIRAMAL CAPITAL & HOUSING FINANCE LTD., 1ST FLOOR, KMM BUILDING, NEAR HOTEL RENAIAISSANCE,<br>PALARIVATTOM, ERNAKULAM, PIRCODE : 682025 |    | REFUND RAISED | APPROVE REFUND  |  |  |  |
| Showin                                 | a 1 to 1 of 1 entries (fil | Itered from 10 total   | entries)            |           |                                                                                                    |    |               | Previous 1 Next |  |  |  |